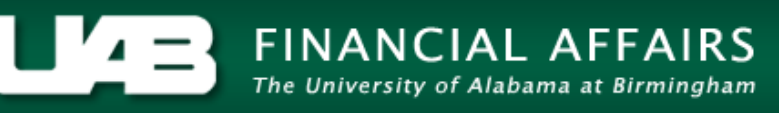

#### Time Entry and Labor (TEL) Documentation Labor Sources - Costing Mid-Period TEL Documents

The **TEL LABOR SOURCES** screen is used to cost TEL elements. When an employee transfers between two different departments or internally within the same department, in the middle of a biweekly pay period, TEL requires element level costing for each reported element. **NOTE: No costing changes may be submitted on reprocessed documents.** 

**UAB TEL**  $\rightarrow$  TEL **UAB HR Officer**  $\rightarrow$  Biweekly Timesheets  $\rightarrow$  TEL **UAB Timekeeper**  $\rightarrow$  Biweekly Timesheets  $\rightarrow$  TEL

#### Scenario #1:

An employee transferred from Department A to Department B in the middle of a biweekly pay period. Week One she worked 40 hours in Department A. Week Two she worked 40 hours in Department B.

When an employee transfers to a different department in the middle of a biweekly pay period, two (2) TEL documents must be processed for the pay period in which the transfer occurred; TEL Document #1 documenting time worked in Department A and TEL Document #2 documenting time worked in Department B. To ensure each department is appropriately charged for time worked, TEL requires element level costing on **both** TEL documents.

#### TEL Document #1:

Enter elements and hours for Week One on the original TEL document; once all time has been entered for Week One, click on **SAVE**.

|        | L : Form              |                   |          |          |                          |           |          |           |            |                | л×         |
|--------|-----------------------|-------------------|----------|----------|--------------------------|-----------|----------|-----------|------------|----------------|------------|
| Ass    | ignment # 1234567     | Dist #            |          | Do       | cument # <mark>49</mark> | 31281     |          | Sul       | bmit Date  |                |            |
|        | Person Example, I     | Employee          |          | Docume   | nt Status <mark>O</mark> | PEN       |          | Rep       | rocessed 🗾 |                |            |
|        | Job Title OFFICE AS   | SOCIATE I         |          | Documen  | t Reason D               | ATA ENTR  | Y        |           |            |                |            |
| Or     | ganization 10000000   | Office of the Pre | sident   | Reportin | g Method TE              | EL        |          |           |            |                |            |
| Asg    | Category 01 Regula    | r FT              |          |          | Requestor B              | oyd, Cece | elia     |           |            |                |            |
| Effe   | ctive Date 07-FEB-201 | 16 – 20-I         | EB-2016  |          |                          |           |          |           |            |                |            |
|        | Balances: Vacatio     | n 326.85          | Sick 162 | 28.28    | Personal H               | loliday 🗾 | 0.00     |           | Work & Ben | efit Hrs Total | 40.00      |
| w      | Costing Eleme         | nt SUN            | MON      | TUE WE   | ED THU                   | FRI       | SAT      | Total     | Amount E   | P Repro        | cess Date  |
| E      | Work A-W              | K1                | 8.00     | 8.00 8   | .00 8.00                 | 8.00      |          | 40.00     |            |                | A          |
| ĸ      |                       |                   |          |          |                          |           |          |           |            |                |            |
|        |                       |                   |          |          |                          |           |          |           |            |                |            |
| O<br>N | Work & Benefit Hou    | rs <b>0.00</b>    | 8.00     | 8.00 8.  | .00 8.00                 | 8.00      | 0.00     | 40.00     |            | OT Prem        | 0.00       |
| E      | Impact of Reprocess   | ;                 |          |          |                          |           |          |           |            | Other          | 0.00       |
| w      | Costing Eleme         | nt SUN            | MON .    | TUE WE   | ED THU                   | FRI       | SAT      | Total     | Amount E   | P Repro        | cess Date  |
| E      |                       |                   |          |          |                          |           |          |           |            |                | <u>_</u>   |
| к      |                       |                   |          |          |                          |           |          |           |            |                |            |
|        |                       |                   |          |          |                          |           |          |           |            |                |            |
| T      | Work & Benefit Hou    | rs 0.00           | 0.00     | 0.00 0.  | .00 0.00                 | 0.00      | 0.00     | 0.00      |            | OT Prem        | 0.00       |
| o      | Impact of Reprocess   | ;                 |          |          |                          |           |          |           |            | Other          | 0.00       |
| Com    | ments                 |                   |          |          |                          |           |          |           |            |                | D Comments |
|        | Open Repro            | sess Save         | -        | Submit   | ActionL                  | og        | Reassign | Labor Sou | urces      | << < >         | >> *       |

Click on the LABOR SOURCES button.

The **ASSIGNMENT** tab on the Labor Sources screen shows the account(s) (GL or grant) in which pay will be charged for work in Department A. This information is in accordance with the employee's most current ACT document.

|   | Doc<br>Docu | Assignment #<br>Document #<br>ument Status<br>ment Reason<br>Pay Period | 1234567<br>4931281<br>OPEN<br>DATA ENTRY<br>07-FEB-2016 | - 20-FEB-2016            | Dist #<br>Person<br>Organization<br>Effective Date | Example<br>10000000<br>07-FEB-1 | , Employee<br>0 Office of t | he Presi | dent   |   |  |
|---|-------------|-------------------------------------------------------------------------|---------------------------------------------------------|--------------------------|----------------------------------------------------|---------------------------------|-----------------------------|----------|--------|---|--|
| → | C o<br>Assi | <b>sting</b><br>gnment Eler                                             | ment                                                    |                          | Element N                                          | lame <b>de</b>                  |                             |          | •      |   |  |
|   | Sto         | p Start Date                                                            | End Date                                                | GL Account               | Proj                                               | ect Task                        | Award                       | Org      | %      | A |  |
|   |             | 11-A0G-2000                                                             | 51-520-4112                                             | 2100055.000.110100000.11 |                                                    |                                 |                             |          | 100.00 |   |  |
|   |             |                                                                         |                                                         | ļ                        |                                                    |                                 |                             |          |        |   |  |
|   |             |                                                                         | _                                                       |                          |                                                    |                                 |                             |          |        |   |  |
|   |             |                                                                         |                                                         |                          |                                                    |                                 |                             |          |        |   |  |
|   |             |                                                                         | -                                                       |                          |                                                    |                                 |                             |          |        |   |  |
|   |             |                                                                         |                                                         |                          |                                                    |                                 |                             | <u> </u> |        |   |  |
|   |             |                                                                         |                                                         |                          |                                                    |                                 |                             |          |        |   |  |
|   |             |                                                                         |                                                         |                          |                                                    |                                 |                             |          |        | - |  |
|   |             |                                                                         |                                                         |                          |                                                    |                                 |                             |          |        |   |  |
|   | Com         | ments                                                                   |                                                         |                          |                                                    |                                 |                             |          |        |   |  |
|   | Co          | py Schdl Pa                                                             | aste Schdl                                              | Save Return              |                                                    |                                 | ~                           | < >      | >>     | * |  |

Select the drop down arrow in the **ELEMENT NAME** field to see a list of elements for this document.

Select the element type, *Work A-WK1 element.* 

| O TEL I | Labor Sources DODDO |             |               |                |                                  |
|---------|---------------------|-------------|---------------|----------------|----------------------------------|
|         | Assignment #        | 1234567     |               | Dist #         |                                  |
|         | Document #          | 4931281     |               | Person         | Example, Employee                |
|         | Document Status     | OPEN        |               | Organization   | 10000000 Office of the President |
|         | Document Reason     | DATA ENTRY  |               | Effective Date | 07-FEB-16                        |
|         | Pay Period          | 07-FEB-2016 | - 20-FEB-2016 |                |                                  |
|         |                     |             |               |                | ALL                              |
|         | Costing             |             |               | Element Na     | me Work A-WK1                    |
|         | Assignment Ele      | ment        |               |                |                                  |

<u>Note:</u> Do not select ALL, if multiple elements are listed, you must "cost" each element individually.

This will bring up the **ELEMENT** tab.

| C o<br>Assig | <b>stina</b><br>gnment Elem | ient     |            | Element Name | Work A | A-WK1 | -        | •        |   |
|--------------|-----------------------------|----------|------------|--------------|--------|-------|----------|----------|---|
|              | Start Date                  | End Date | GL Account | Project      | Task   | Award | Org      |          | 8 |
|              |                             |          |            | _            |        |       |          |          |   |
|              |                             |          |            | _            |        |       | <u> </u> | <u> </u> |   |
| ŀ            |                             |          |            | -            |        |       |          | <u> </u> | - |
| İ            |                             |          |            | -            |        |       |          |          |   |
|              |                             |          |            |              |        |       |          |          |   |
|              |                             |          |            |              |        |       |          |          |   |
|              |                             |          |            | _            |        |       |          |          |   |
|              |                             |          |            | _            |        |       |          |          |   |
|              |                             |          |            |              |        |       |          |          | Ţ |

Insert the GL Account(s) or PTAO information for grant account(s) to be charged along with the appropriate percentage of distribution. The start and end date will auto populate with the selected TEL document effective dates. The account description will show in the field above the **COMMENTS** box. For information on how to set up an account description, <u>click here.</u>

| Costing<br>Assignment El              | ement              | Ele                              | ment Name | Work A  | -WK1   |          | <b>-</b>        |  |
|---------------------------------------|--------------------|----------------------------------|-----------|---------|--------|----------|-----------------|--|
| Start Date                            | End Date           | GL Account                       | Project   | Task    | Award  | Org      | %               |  |
| 07-FEB-2016                           | 20-FEB-2016        | 3101720.000.213101720.311652400. |           |         |        |          | 50.00           |  |
| 07-FEB-2016                           | 20-FEB-2016        | 3101718.000.213101718.311652410. |           |         |        |          | 50.00           |  |
|                                       |                    |                                  |           |         |        |          |                 |  |
|                                       |                    |                                  |           |         |        |          |                 |  |
| <u> </u>                              |                    |                                  |           |         |        |          |                 |  |
|                                       |                    |                                  |           |         |        |          |                 |  |
|                                       |                    |                                  |           |         |        |          | <u> </u>        |  |
|                                       |                    |                                  |           |         |        |          |                 |  |
|                                       |                    | ·                                |           |         |        | <u> </u> |                 |  |
| · · · · · · · · · · · · · · · · · · · |                    |                                  |           |         |        | ·        | ·               |  |
| HSF-PED ADOL N                        | IED.DEFAULT SUE    | BACCOUNT.HSF-PED ADOL MED.PED    | -ADOLESCE | ENT MED | DICINE |          |                 |  |
| Comments                              | 10 hours in Dooroo |                                  |           |         |        |          |                 |  |
| vveek One Work                        | 40 nours in Depar  | tment A                          |           |         |        |          |                 |  |
| Copy Schdl F                          | Paste Schdl        | Save Return                      |           |         | << <   | - >      | >> <sup>3</sup> |  |

If multiple elements are listed; repeat above steps for each element. Additional comments can be entered in the **COMMENTS** field.

Once costing has been applied to all week one elements, click on Save.

| Copy Schdl | Paste Schdl | Save | Return |
|------------|-------------|------|--------|

Selecting *Return* will bring up the main page of the TEL document. The **COSTING** box will be checked for each element; and the **LD COMMENTS** box will be checked indicating that there is a comment on the costing page of the document.

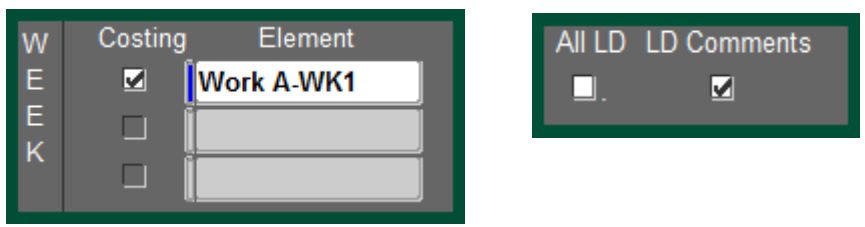

Once all information has been entered click on Submit.

| Open | Reprocess | Save | Submit | ActionLog | Reassign | Labor Sources | << | < | > | >> | * |
|------|-----------|------|--------|-----------|----------|---------------|----|---|---|----|---|
|      |           |      |        |           |          |               |    |   |   |    |   |

### TEL Document #2:

Open the TEL document for the new department

| Find : Docu | ument Inqui | iry (2000)200020000000000000000000000000000 | *********************** | ****************** | ************************************* | ie:× |
|-------------|-------------|---------------------------------------------|-------------------------|--------------------|---------------------------------------|------|
| Find 494    |             |                                             |                         |                    |                                       | _    |
| Fillu 4%    |             |                                             |                         |                    |                                       |      |
| Docu        | ument No.   | Document Status                             | Pay Period Start Date   | Full Name          | Name                                  |      |
|             | 4931281     | OPEN                                        | February 7, 2016        | Example, TEL       | 10000000 Office of the President      |      |
|             | 4917214     | COMPLETE                                    | February 7, 2016        | Example, TEL       | 10000000 Office of the President      |      |
|             | 4904767     | COMPLETE                                    | December 27, 2015       | Example, TEL       | 10000000 Office of the President      |      |

Enter elements and hours for Week Two; once all time has been entered, click on SAVE.

Click on the LABOR SOURCES button.

| <b>O</b> TE | L : Form                   |              |           |        |         |        |           |                       |         |         |              |             | -0-0-0 |          |           | २२२२२२२ ज्र × |
|-------------|----------------------------|--------------|-----------|--------|---------|--------|-----------|-----------------------|---------|---------|--------------|-------------|--------|----------|-----------|---------------|
| Ass         | ignment # <mark>1</mark>   | 234567       | Di        | st #   |         |        | Docum     | ent # <mark>49</mark> | 28690   |         | S            | Submit Date | e 📃    |          |           |               |
|             | Person E                   | Example, E   | mploye    | e      |         | Doc    | ument S   | tatus <mark>OF</mark> | PEN     |         | R            | eprocesse   | : 📃    | J        |           |               |
|             | Job Title <mark>F</mark> i | inancial Ass | ос        |        |         | Docu   | ment Re   | ason D                | ATA EN  | TRY     |              |             |        |          |           |               |
| Or          | ganization <mark>1</mark>  | 11500000 Pa  | rking & T | ranspo | rtation | Rep    | orting Me | ethod <b>TE</b>       | L       |         |              |             |        |          |           |               |
| Asg         | g Category <mark>0</mark>  | 1 Regular F1 | ·         |        |         |        | Requ      | estor <mark>Bo</mark> | yd, Cec | elia    |              |             |        |          |           |               |
| Effe        | ctive Date 0               | 7-FEB-2016   | -         | 20-FE  | B-2016  |        |           |                       |         |         |              |             |        |          |           |               |
|             | Balances:                  | Vacation     | 23.95     | ę      | Sick    | 104.74 | Pe        | rsonal H              | oliday  | 8.00    |              | Work &      | Bene   | efit Hrs | Total     | 40.00         |
| W           | Costing                    | Element      |           | SUN I  | MON     | TUE    | WED       | THU                   | FRI     | SAT     | Total        | Amount      | . Е    | Р        | Reproce   | ss Date       |
| E           |                            |              |           | _      |         |        |           |                       |         |         |              |             |        |          |           |               |
| K           |                            |              | _         | _      |         |        |           |                       |         |         |              |             |        |          |           |               |
|             |                            |              |           |        |         |        |           |                       |         |         |              |             | J –    |          |           |               |
| N           | Work & Be                  | enefit Hours |           |        |         |        |           |                       |         |         |              |             |        | 0        | T Prem    |               |
| Е           | Impact of F                | Reprocess    |           |        |         |        |           |                       |         |         |              |             | ļ      |          | Other     |               |
| W           | Costing                    | Element      | , ,       | SUN    | MON     | TUE    | WED       | THU                   | FRI     | SAT     | Total        | Amount      | E      | Р        | Reproce   | ss Date       |
| E           |                            | Vork A-WK2   |           | _      | 8.00    | 8.00   | 8.00      | 8.00                  | 8.00    |         | 40.00        | <u> </u>    |        |          |           |               |
| K           |                            |              | _         | _      |         |        |           |                       |         |         |              |             |        |          |           |               |
|             |                            | _            |           |        |         |        |           |                       |         |         |              |             |        |          |           |               |
| w           | Work & Be                  | enefit Hours |           | 0.00   | 8.00    | 8.00   | 8.00      | 8.00                  | 8.00    | 0.00    | 40.00        | _           |        | 0        | T Prem    | 0.00          |
| 0           | Impact of F                | Reprocess    |           |        |         |        |           |                       |         |         |              |             |        |          | Other     | 0.00          |
| Com         | ments <mark>Only</mark>    | Week 2 is al | ole to be | update | d. This | docum  | ent was   | created               | l based | on chan | ges to ACT [ | Doc. 98754  | 2      |          | All LD LD | Comments      |
|             | Open                       | Reproces     | 6         | Save   |         | Submit |           | ActionLo              | g       | Reassig | n Labor S    | ources      | ſ      | <<       | < >       | >> *          |

The **ASSIGNMENT** tab on the labor sources screen shows the account(s) (GL or grant) from which the employee is paid from. This information is in accordance with the employee's most current ACT document.

| 🗢 TEL I       | Labor S | ources (AAAAAA |             |                          |                |           |             |          |          |   | २२२२२२२२ ज्ञ × |
|---------------|---------|----------------|-------------|--------------------------|----------------|-----------|-------------|----------|----------|---|----------------|
|               | ,       | Assignment #   | 1234567     |                          | Dist #         |           |             |          |          |   |                |
|               |         | Document #     | 4931281     |                          | Person         | Example,  | Employee    |          |          |   |                |
|               | Doc     | ument Status   | OPEN        |                          | Organization   | 10000000  | Office of t | he Presi | dent     |   |                |
|               | Docu    | ment Reason    | DATA ENTRY  |                          | Effective Date | 07-FEB-16 | ;           |          | ,        |   |                |
|               |         | Pay Period     | 07-FEB-2016 | - 20-FEB-2016            |                |           |             | _        |          |   |                |
| Ì             | Co      | stina          |             |                          | Element Na     | me        |             | _        | <b>-</b> | T |                |
| $\rightarrow$ | Assi    | gnment Eler    | ment        |                          |                |           |             |          |          | - |                |
|               | Stop    | Start Date     | End Date    | GL Account               | Project        | Task      | Award       | Org      | %        |   |                |
|               |         | 17-AUG-2008    | 31-DEC-4712 | 2100639.000.110100000.10 | 0000000        |           |             |          | 100.00   |   |                |
|               |         |                |             |                          |                |           |             |          |          |   |                |
|               |         |                |             |                          |                |           |             |          |          |   |                |
|               |         |                |             |                          |                |           |             |          |          |   |                |
|               |         |                |             |                          |                |           |             |          |          |   |                |
|               |         |                |             |                          |                |           |             |          |          |   |                |
|               |         |                |             |                          |                |           |             |          |          |   |                |
|               |         |                |             |                          |                |           |             | <u> </u> |          |   |                |
|               |         |                |             |                          |                |           |             |          |          |   |                |
|               |         |                |             |                          | I              |           |             |          |          |   |                |
|               | -       |                |             |                          |                |           |             |          |          |   |                |
| L L           | Comr    | nents          | _           |                          | _              | _         |             | _        | _        |   |                |
|               |         |                |             |                          |                |           |             |          |          |   |                |
|               |         |                |             |                          |                |           |             |          |          |   |                |
|               | Co      | py Schdl Pa    | aste Schdl  | Save Return              |                |           | << <        | < >      | >>       | * |                |

Select the drop down arrow in the **ELEMENT NAME** field to see a list of elements for this document. Select the element type, **Work A-WK2 element**.

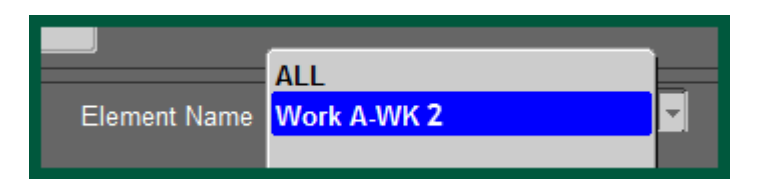

<u>Note:</u> Do not select ALL; if multiple

elements are listed, you must "cost" each element individually.

This will bring up the **ELEMENT** tab.

| C o<br>Assig | sting<br>nment Elem | ent      |            | Element Name | Work A | -WK2  | _   | ~] |   |
|--------------|---------------------|----------|------------|--------------|--------|-------|-----|----|---|
|              | Start Date          | End Date | GL Account | Project      | Task   | Award | Org | %  |   |
| L I          |                     |          |            |              |        |       |     |    |   |
|              |                     |          |            | _            |        |       |     |    |   |
| L -          |                     |          |            | _            |        |       |     |    |   |
| - H          |                     |          |            |              |        |       |     |    |   |
| l -          |                     |          |            |              |        |       |     |    |   |
| l F          |                     |          |            |              |        |       |     |    |   |
| i i          |                     |          |            | -            |        |       |     |    |   |
| i i          |                     |          |            |              |        |       |     |    |   |
| i i          |                     |          |            |              |        |       |     |    |   |
|              |                     |          | <u> </u>   |              |        |       |     |    |   |
|              |                     |          |            |              |        |       |     |    |   |
| Comn         | nents               |          |            |              |        |       |     |    | 8 |
|              |                     |          |            |              |        |       |     |    |   |

Insert the GL Account(s) or PTAO information for grant account(s) to be charged along with any comments. The start and end date will auto populate with the selected TEL document effective dates. The account description will show in the field above the **COMMENTS** box.

| Costing Element Name Work A-WK2 |                 |                                  |           |      |       |     |          |   |  |
|---------------------------------|-----------------|----------------------------------|-----------|------|-------|-----|----------|---|--|
| Start Date                      | End Date        | GL Account                       | Project   | Task | Award | Org | %        |   |  |
| 07-FEB-2016                     | 20-FEB-2016     | 2101468.000.110100000.000000001. |           |      |       |     |          |   |  |
|                                 |                 |                                  |           |      |       |     |          |   |  |
|                                 |                 |                                  |           |      |       |     |          |   |  |
|                                 |                 |                                  |           |      |       |     |          |   |  |
|                                 |                 |                                  |           |      |       |     |          |   |  |
|                                 |                 |                                  |           |      |       |     |          |   |  |
|                                 |                 |                                  |           |      |       |     |          |   |  |
|                                 | -               |                                  |           |      |       |     | <u> </u> |   |  |
|                                 | -               |                                  |           |      |       |     | <u> </u> |   |  |
|                                 |                 |                                  |           |      |       |     | I        | - |  |
| PURCHASING SER                  | VICES GROUP.D   | EFAULT SUBACCOUNT.CENTRAL GE     | N OPER FD | S    |       |     |          |   |  |
| Comments                        |                 |                                  |           |      |       |     |          |   |  |
| Week 2 worked 40                | hours in Depart | ment B                           |           |      |       |     |          |   |  |
|                                 |                 |                                  |           |      |       |     |          |   |  |

If multiple elements are listed; repeat above steps for each element. Additional comments can be entered in the **COMMENTS** field.

Once costing has been applied to all week two elements, click on Save.

| Copy Schdl | Paste Schdl | Save | Return |
|------------|-------------|------|--------|
|            |             |      |        |

Selecting *Return* will bring up the main page of the TEL document. The **COSTING** box will be checked for each element; and the **LD COMMENTS** box will be checked indicating that there is a comment on the costing page of the document.

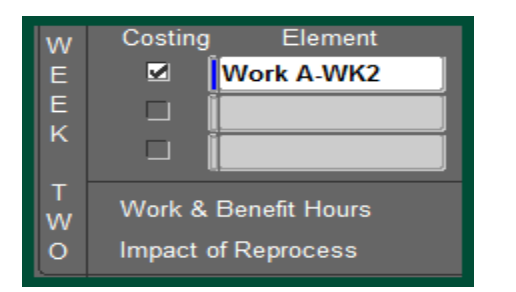

| All LD | LD Comments<br>☑ |
|--------|------------------|
|        |                  |

Once all information has been entered, click on Submit.

| Open | Reprocess | Save | Submit | ActionLog | Reassign | Labor Sources | ~ | < | > | >> | * |
|------|-----------|------|--------|-----------|----------|---------------|---|---|---|----|---|
|      |           |      |        |           |          |               |   |   |   |    |   |

Return to Top